安心のセキュリティーサービス

# **マカ7ィー 👁 Z 🗛 Q インストール方法**【Windows版】

## ●マカフィー for ZAQとは?

ご使用の端末に危害を及ぼす危険なマルウェア(ウイルスやスパイウェアなど)を検知し、 自動で駆除したり、悪意のある攻撃をブロックするセキュリティアプリです。 ご利用いただくために必要な確認事項、お申し込みとインストール方法をご紹介します。

※複数の端末でご利用いただく場合、それぞれ個別にインストールが必要です。

### ステップ1 動作環境の確認

◆マカフィー for ZAQ動作環境

はじめに、お使いのパソコンでご利用可能かお確かめください!

動作環境に満たないパソコンでは動作が重くなるなど不具合が生じる可能性が高いため、 ご利用はお控えください。

| OS<br>(日本語版) | Windows 11(32bit版 / 64bit版)<br>Windows10(32bit版 / 64bit版)<br>Windows 8.1(32bit版 / 64bit版)                                                                                                    |
|--------------|----------------------------------------------------------------------------------------------------|
| ブラウザー        | ・Chrome 最新バージョン<br>・Edge 最新バージョン<br>・Chromium版Ege 最新バージョン<br>・Firefox 最新バージョン                                                                                                    |
| CPU          | 1.00GHz以上のプロセッサー                                                                                                    |
| メモリ          | 2.00GB以上                                                                                                    |
| ハードディスク      | 1.3GB以上のCドライブ空き容量                                                                                                    |
| ソフトウェア名称     | マルチアクセス- PCセキュリティセンター                                                                                                    |
| 注意事項         | <ul> <li>以下は動作保証外・サポート対象外です</li> <li>・Windows 8 まで</li> <li>・Windows 11 の S モード、S エディション、Enterprise エディション</li> <li>・Windows 10 の S モード、S エディション、Enterprise エディション</li> <li>・仮想マシン環境(「Boot Camp」など)</li> <li>・他社セキュリティ製品(市販版、体験版、プロバイダー提供版など)がインストールされている場合、マカフィーのご利用前にアンインストールしてください。</li> <li>Windows 8.1 について</li> <li>・2023年1月10日のマイクロソフトサポート終了後、安心・安全に使えません。また一定期間後、マカフィー動作環境から外れる予定です。Windows 11 搭載パソコンへの買い替え・乗り換えをご検討ください。</li> </ul> |

■動作環境確認方法 ※ Windows 10 の画面を例にご説明します。 ① Windowsキーを右クリック、「システム」を右クリックします。

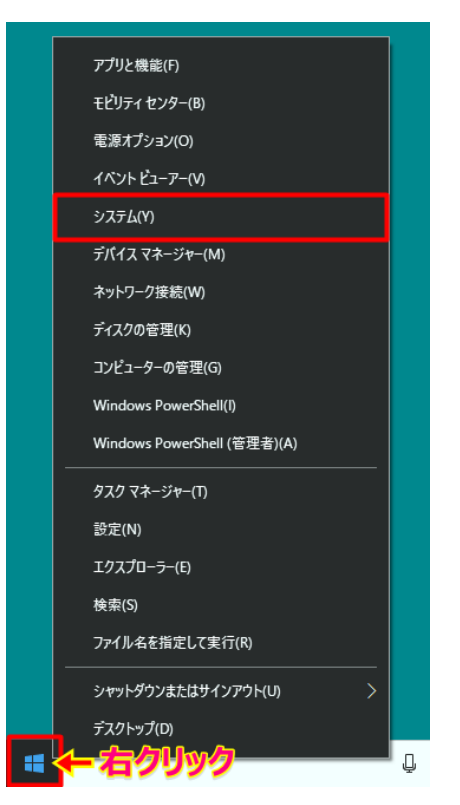

※ Windows 7 の場合は、Windowsキーを左クリック、「コンピュータ」を右クリック、 最後に「プロパティ」を左クリックで進んでください。

② 表示されたウインドウ内の情報を確認します。※ 下図は、動作環境を満たしている例です

•Windows 10 Home

・CPU(プロセッサ) → Intel(R) Atom(TM) CPU Z6735F @2.67GHz ・メモリ(RAM) → 4.00GB

| 設定         | バージョン†              | 青報                                                         |  |  |
|------------|---------------------|------------------------------------------------------------|--|--|
| ☆ ホーム      | デバイフの仕样             |                                                            |  |  |
| 設定の検索・ク    | デバイフタ               |                                                            |  |  |
| システム       | プロセッサ               | Intel(R) Atom(TM) CPU Z6735F @ 2.67GHz                     |  |  |
| ディスプレイ     | 実装 RAM<br>デバイス ID   | 4.00 GB<br>10000A11-A4D7-A4D7-A4D7-D0000F00000B            |  |  |
| 4  サウンド    | プロダクト ID<br>システムの種類 | 00000-00000-00000-AA<br>32 ビット オペレーティング システム、x64 ベース プロセッサ |  |  |
| □ 通知とアクション | ペンとタッチ              |                                                            |  |  |
| ∂ 集中モード    | Windows Ø           | 0仕様                                                        |  |  |
| ○ 電源とスリープ  | エディション<br>バージョン     | Windows 10 Home<br>1803                                    |  |  |
| ロ バッテリー    | インストール日<br>OS ドルド   | 2018/07/11<br>17134.1                                      |  |  |
| ロ ストレージ    | L                   |                                                            |  |  |

#### 動作環境を満たしても、パソコン状態などにより正常動作できない場合があります。 動作環境は目安であり、動作保証はいたしかねることをあらかじめご了承ください。

また、ほかのセキュリティー製品(例:ノートン、ウイルスバスターなど)とは併用できません。 マカフィー for ZAQに切り替え前に、削除(アンインストール)してください。 削除方法のご不明点については、各セキュリティー製品の提供元へご確認ください。

## ステップ2 コンテンツメンバーIDとパスワードの準備

お申し込みには、JCOM株式会社から発行された「コンテンツメンバーID」とそれに対応したパス ワードが必要となります。

【はじめにご確認ください】 コンテンツメンバーIDの登録には、<u>お客さま専用のYCVメールアドレス</u> (@●●.catv-yokohama.ne.jp)のものが必要です。

※マカフィー for ZAQをご登録いただいた後、このメールアドレスを削除されるとお申込みが破 棄の状態になり、マカフィー for ZAQのご利用が停止されます。

#### <u>予めご了承ください。</u>

マカフィーをダウンロードする際や、コンテンツメンバーIDを取得する際は、YCVのインターネット 回線をご利用ください。YCV以外のインターネット回線からはお申込みいただくことが出来ません。

## ステップ3利用規約の確認と同意

1. マカフィー for ZAQのサービス紹介ページで、利用規約をよくお読みいただき、 よろしければ、「マカフィー for ZAQのダウンロード」ボタンをクリックしてください。

#### STEP3 利用規約の同意

利用規約に同意の上、「サービスをダウンロードする」をクリック

「マカフィー」サービスをお申込みの前に、以下の規約に同意いただけることをご確認ください

されるものとします。
利用者が本機能を実際に利用することによって、本規約の内容を承諾いただいたものとみなします。
利用者が本機能を実際に利用することによって、本規約の内容を承諾いただいたものとみなします。
当社は、利用者の了解を得ることなく本規約を変更できるものとします。この場合、本サービスの利用条件は変更後の規約(以下、新規約といいます)によるものとします。新規約は、当社のウェブサイト上(以下、当社サイトといいます)に新規約を相示することにより効力を生じるものとします。
オナービスの内容:
本サービスは、マカフィー社のソフトウェアを使用したウイルス対策、個人向けファイヤーウォール、役入検知、プライバシー保護、迷惑メール対策、広告ブロック、WE B サイトの 安全性確認、および保護者能能を有する始合的なインターネットセキュリティサービスです。
本サービスにて営業が可能なプライバシー情報は、「フライバシーマカ・ルブラス」が対応している方法に限ります。
本サービスにで容量が可能なプライバシー情報は、「フライバシーサービス」が対応している方法に限ります。
本サービスにで容量が可能なプライバシー情報は、「フライバシーサービス」が対応している方法に限ります。
本サービスにで容量が可能なプライバシー情報は、「フライバシーサービス」が対応している方法に限ります。
本サービスにて容量が可能なプライバシー情報は、「フライバシーサービス」が対応している方法に限ります。
ホリービスには、「アクイバシーサービス」が対応している方法に限ります。
ホリービスには、「アクイバシーサービス」が対応している方法に取ります。
ホリービスには、「アクイバシーサービス」が対応しているものに限ります。
ホリービスには、「アクイバシーサービス」が対応しているものに限ります。
ホリービスには、「アクイバシーサービス」が対応しているものに取ります。
ホリービスには、「アクイバシーサービス」が対応しているものに取ります。
ホリービスになるカンドン・レストローサービス」が対応しているものに取ります。
ホリービスになるアクマンストレストレービス」が対応しているものに取ります。
ホリービスには、「アクイバン」「アクイバムーサービス」が対応しているものに取ります。
ホリービスは、「ホリービスを提知したない」で、アファイトレスのものとします。
ホリービスは、「スポリービスを提知しているものとします。
新規にないためとします。
シービスは、「数式の「アファイト・ビス利用した場合は当社は本サービスが正常に機能することを保証しないものとします。

+ お申し込みはこち

🗹 利用規約に同意する

※全文お読みいただいてから、チェックを入れてください。

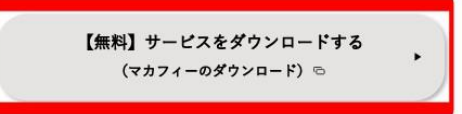

## ステップ4 コンテンツメンバーIDの新規登録

| ケーブ | ルインタ | -771 |
|-----|------|------|
| Z   | Δ    | 0    |
| _   | -    | -    |

ZAQ 会員仮登録

| -                                                                                |                                                                                                    |       |
|----------------------------------------------------------------------------------|----------------------------------------------------------------------------------------------------|-------|
| ログイン画面<br>¤ターン                                                                   |                                                                                                    |       |
| ログイン情報を入力し、『ログイ                                                                  | ンルボタンをクリックしてください。                                                                                                    |       |
|                                                                                  |                                                                                                    |       |
| ログイン                                                                             |                                                                                                    |       |
|                                                                                  | 【コンテンツメンバーの】 コンテンツメンバーのを忘れた場合                                                                                                    |       |
| コンテンツメンバーID                                                                      | 【パスワード】 コンテンウメンバーIDのパスワードを忘れた場合                                                                                                    |       |
| コンテンツメンバーの新                                                                      | 規登録はこちらから                                                                                                    |       |
|                                                                                  | ロダイン                                                                                                    |       |
|                                                                                  | <b>時</b> じる                                                                                                    |       |
| ZAQ                                                                              |                                                                                                    |       |
| 会員仮登録<br>金月版教 余#4                                                                | #A.力 _ 內容確認 _ 《意義先丁                                                                                                    |       |
| 会員登録される前に、以下の<br>ご利用規約の内容に同意い                                                    | )規約をよくお読みください。<br>ただけましたら、『金 <mark>田県が江同書する』を</mark> 選択し、『次へ』ボタンをクリックして                                                                       | ください。 |
|                                                                                  |                                                                                                    |       |
| 会員規約                                                                             |                                                                                                    |       |
|                                                                                  |                                                                                                    | ~     |
|                                                                                  | ZAQコンテンツメンバー規約について                                                                                                    |       |
| <ul> <li>重要事項<br/>有料の「ブ」<br/>メンバー(以)<br/>要となります。<br/>いただき、<br/>をクリック」</li> </ul> | (必ずお読み下さい)<br>、ミアコンデンツ」をご利用いただくには、ZAQコンデンツ<br>ド、「コンデンツメンバー」といいます)へのご登録が必<br>「下記の「ZAQコンデンツメンバー規約」を必ずお読み<br>「同意の上、このページの最後にある「同意する」ボタン<br>で下さい。 |       |
| ● 会員規約に同意す                                                                       | 18 I                                                                                                    | *     |

次へ 開いる

**\_\_\_\_\_** 使登録完了

会員情報入力 内容鍵記

登録を行って見ににし、これ入中のCATV服装がも提供されている 2月しスあよびソールが受信できる環境が必要でことにます。 7月しておけが、あたりのない時間でありますよみ時間にもやします。 2~19月1日に、以下の項目にこ人力が応告を見てかべきかったりいうしてください。 1. ログイン画面が表示されますので、 「コンテンツメンバー新規登録はこちら」のボタンを クリックしてください。

2. 会員仮登録を行います。会員規約をよくお読みいただ き、よろしければ会員規約に同意するにチェックをして 「次へ」をクリックしてください。

3. お客さまの情報を入力してください。

| ご契約者様情報                                  |                                                                    |
|------------------------------------------|--------------------------------------------------------------------|
|                                          |                                                                    |
|                                          |                                                                    |
| 氏名(必須)                                   | 全角 例:山田 太郎                                                         |
|                                          |                                                                    |
| 氏名力ナ (必須)                                |                                                                    |
|                                          | 全角カタカナ 例:ヤマダ タロウ                                                   |
| 性别                                       | ○ 男性 ○ 女性                                                          |
| 生年月日                                     | 年 月 日<br>半角数字例:2000年1月1日                                           |
|                                          | (修復者号)<br>単角数を貸(1000-0000<br>(認知前所)<br>選択してください▼ ▼<br>(市区管理1丁目 番約) |
|                                          | 全角 例:大阪市北区中之島8-8-8                                                 |
| 住所                                       |                                                                    |
|                                          | 全角がかけ例:オオサカシキタワナカノシマB-B-B                                          |
|                                          | 【マンションビル名等】                                                        |
|                                          | 全角 例:中之島マンションBBB号本                                                 |
|                                          |                                                                    |
|                                          | 全角カダカナ 例:ナカノシママンションBBBコウシウ                                         |
|                                          | 自宅電話が携帯電話のどちらかは必ず入力してください。<br>【自宅電話番号】                             |
|                                          |                                                                    |
| -BEDBR - (10-94)                         | 【携带電話番号】                                                           |
|                                          | 20                                                                 |
|                                          | + AXT N. 00-3333-3333                                              |
| FAX番号                                    |                                                                    |
|                                          | ≠ 丙奴于 1月:∪0-9999-9999                                              |
|                                          |                                                                    |
| メールアドレス (必須)                             | 半角荚数手 例:example@xxxx1374example.ne.jp                              |
| ※ご加入のケーブルテレビ局より提供されカ<br>メールアドレスをご登録ください。 | 確認の為、再度メールアドレスをご入力ください。                                            |
|                                          |                                                                    |
|                                          |                                                                    |
|                                          | 半角英颈手 例:example@cox1374keitai.ne.jp                                |
| 携帯電話メールアドレス                              |                                                                    |
|                                          | 「確認の為、再度メールアドレスをご入力ください。                                           |

■お客さま専用のYCVメールアドレス
(@●●.catv-yokohama.ne.jp)を登録してください。
違うメールアドレスをご登録されると
マカフィーをご利用いただけません。

- 4. 仮登録が完了すると、ご登録いただいたメールアドレスへメールが届きます。 「ZAQコンテンツメンバーID」で本登録を行います。 メールに記載されている『本登録手続き用URL』をクリックしてください。
- 5.「コンテンツメンバーID」の欄に、メールに記載されていた「ZAQコンテンツメンバー ID」を入力、「パスワード」の欄に仮登録時に設定されたパスワードを入力し、『本登録』 をクリックしてください。 ※発行された「コンテンツメンバーID」とご登録いただいた「パスワード」は大切に保管してくだ さい。

## ステップ5 ダウンロードとインストール

1. マカフィー for ZAQのサービス紹介ページ(ステップ3参照)で、利用規約をよく お読みいただき、「マカフィー for ZAQのダウンロード」ボタンをクリックしてください。 ログイン画面が表示されますので、赤枠内を入力してログインボタンを押してください。

| ケーブルインターネット     |                                        |
|-----------------|----------------------------------------|
| ZAQ             |                                        |
| •               |                                        |
| ログイ・両面          |                                        |
|                 |                                        |
|                 |                                        |
|                 | х М.Б.Х. II. Б.Г Х.П.Э.Г.              |
| ログイン情報を入力し、『ログイ | ン』ボタンをクリックしてください。                      |
|                 |                                        |
|                 |                                        |
| ロガイン            |                                        |
| HVTV            |                                        |
|                 | 【コンテンツメンバーID】 <u>コンテンツメンバーIDを忘れた場合</u> |
|                 |                                        |
| コンテンツメンバーID     | 【パスワード】 コンテンツメンバーIDのパスワードを忘れた場合        |
|                 |                                        |
| コンテンツメンバーの新     | 規登録はこちらから                              |
|                 |                                        |
|                 |                                        |
|                 | 開いる                                    |
|                 | 1/1/0 @                                |

- ※パスワードとは:コンテンツメンバーIDに対応するパスワード (変更された場合は変更後のパスワードを入力してください。)
- ※パスワードは大文字小文字の区別がございますのでご注意ください。(全角半角ではございません) パスワードに大文字が含まれている場合は、キーボードの「Shift」キーを押しながら入力してください。 ※j(ジェイ)と i(アイ)、K(大文字)とk(小文字)、q(キュー)とp(ピー)、b(ビー)と6(ロク)、0(オー)と 0(ゼロ)など間違いやすい文字がございますのでご注意ください。
- ※入力文字の前後にスペース"空白"が入力されている場合も、ログインできませんのでご注意ください。

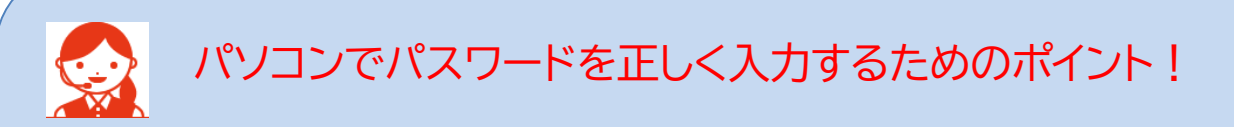

パスワード入力欄の文字は「●印」で表示されます。

入力間違いを避けるため、パスワードが見えるように「メモ帳」に入力し、その文字を「コピー&ペースト」する よう、おすすめします。

1.メモ帳を起動、パスワードを入力してください。※大文字は、キーボード「Shift」キーを押しながら入力します。

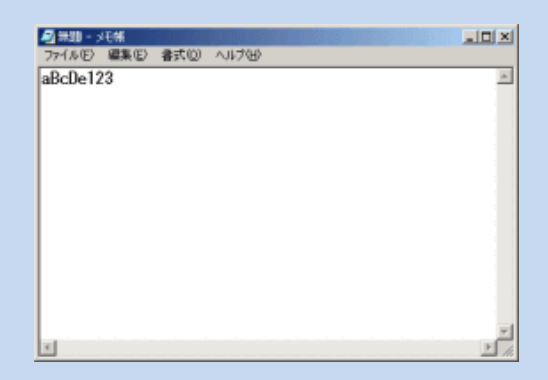

- 2.メモ帳のメニューバーから「編集」>「すべて選択」でパスワード文字が反転します。
- 3.反転した状態のまま「編集」>「コピー」を選びます。
- 4. ログイン画面のパスワード入力欄をクリック、左端でカーソル(縦棒)が点滅します。
- 5. キーボード「Ctrl」キーを押しながら「V」キーを1回だけ押すと「●印」が入ります。
- 6. 「●印」の数がパスワード文字数と同じならば「ログイン」ボタンを押してください。
- 7. ログインできましたらメモ帳を閉じてください。
- 2. 申し込み内容をご確認の上、よろしければ「契約申込」ボタンをクリックしてください。

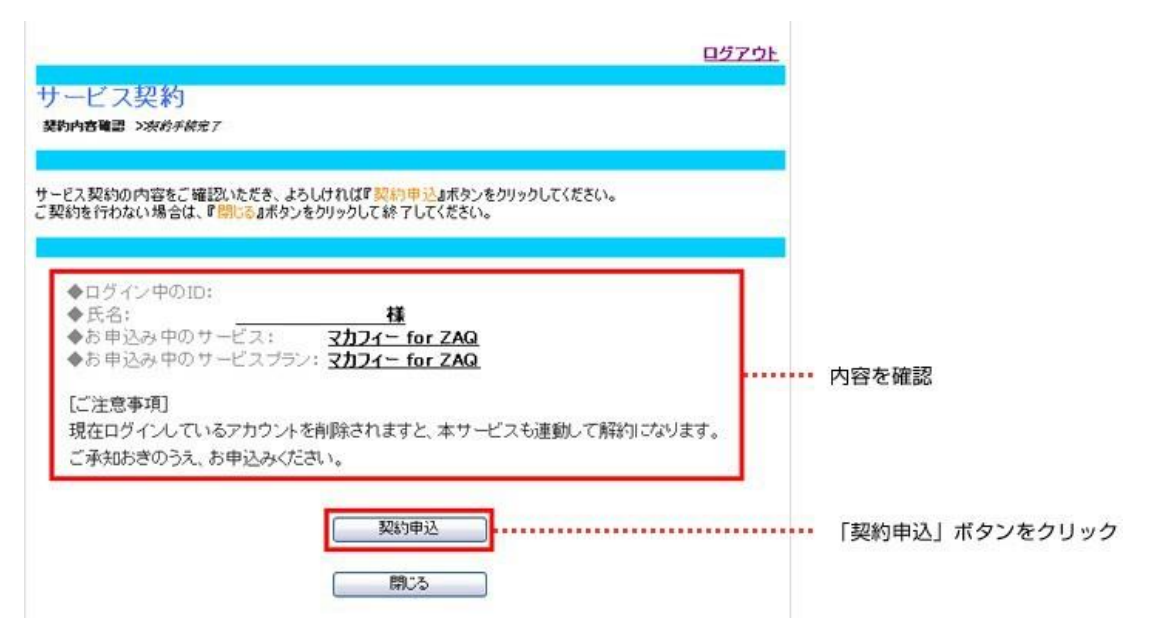

- マカフィーダウンロードはこちら」と表示されますので、「ダウンロードページへ」を クリックしてください。
   ※ダウンロード上限10回まで。
   10回目以降はリンクが無効化され、マイアカウントにログインしてからのダウンロードが必要。
  - (12~13ページ参照)

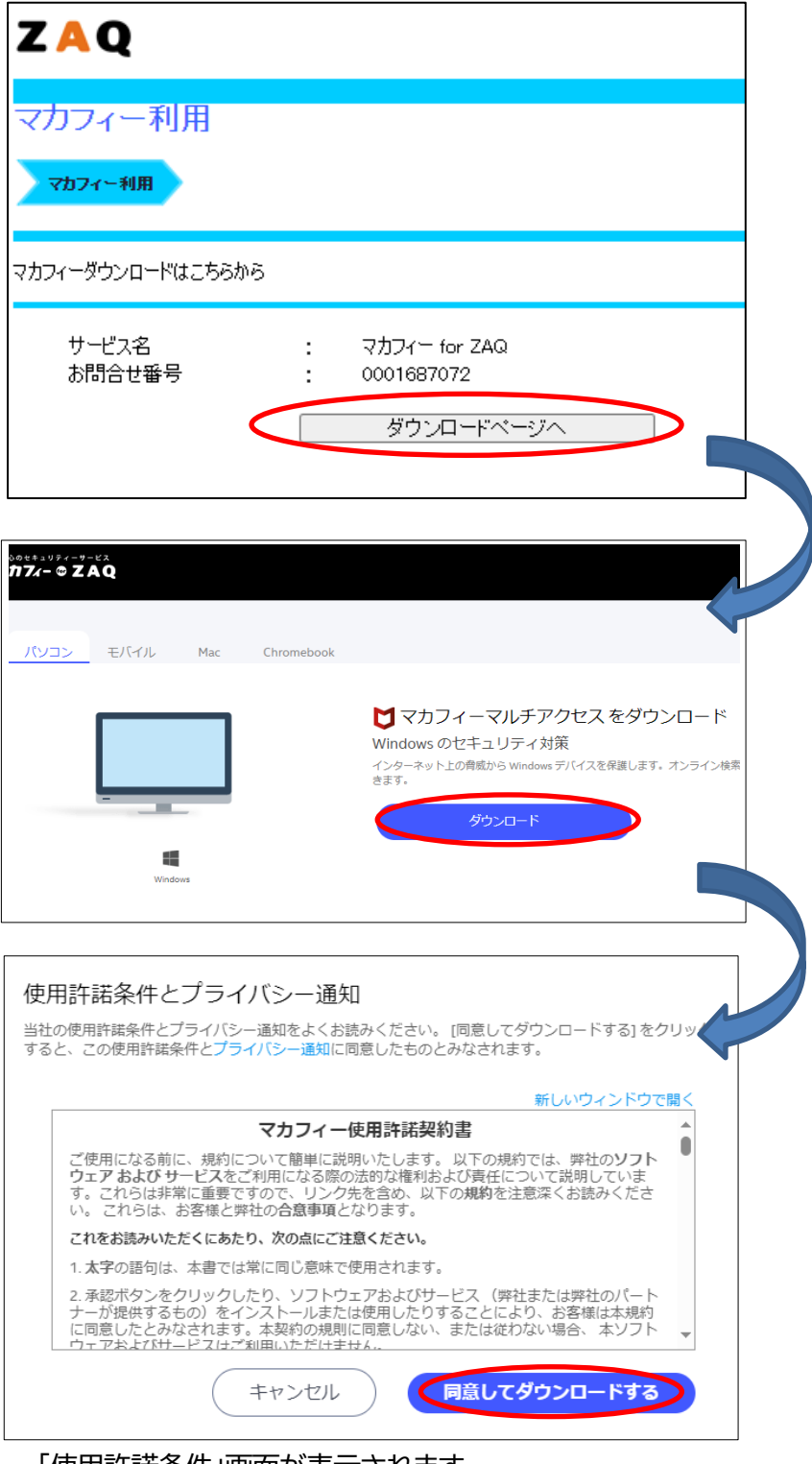

「使用許諾条件」画面が表示されます。 「同意してダウンロードする」「実行」をクリックします。 ※お使いのパソコンによってメッセージ内容が異なります

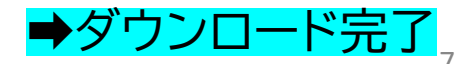

4.インストールに対して、確認画面が表示されます。 ※お使いのパソコンによってメッセージ内容が異なります。

「はい」または「続行」をクリックしてください。

| ューザー アカウント制御 ×<br>このアプリがデバイスに変更を加えることを許可します<br>か?                                         |  |  |
|-------------------------------------------------------------------------------------------|--|--|
| <b>V</b> McAfee, Inc.<br>確認済みの発行元: McAfee, Inc.<br>ファイルの入手先: このコンピューターの上のハードドライブ<br>詳細を表示 |  |  |
| はい いいえ                                                                                    |  |  |

#### 5. インストーラーが起動します。 ①「インストール」をクリックしてください。

| Uマカフィー® インストーラー                          | $ \times$ |
|------------------------------------------|-----------|
| マカフィーマルチアクセス                             |           |
|                                          |           |
| セキュリティセンダーリイル人利東とスパーファイアリオール<br>ー イウェア対策 | M         |
| 大切なものを保護しましょう。                           |           |
| インストール                                   |           |
|                                          |           |
|                                          |           |

②システムの確認が行われます。 ※自動で画面が切り替わります。

| ♥マカフィー®     | インストーラー                                             | - ×    |
|-------------|-----------------------------------------------------|--------|
| 34%         | <b>システムの確認</b><br>ご使用のデバイスで弊社のソフトウェアが実行可能かど<br>います。 | うか確認して |
| ✓ 情報の確認     | アプリケーションの確認                                         | 完了     |
| ・・・ システムの確認 | デバイスの確認                                             | 完了     |
| インストール      | ソフトウェアの確認                                           | 進行中    |
|             |                                                     |        |
|             |                                                     |        |
|             |                                                     |        |

③インストール中です。※自動で画面が切り替わります。

| ♥マカフィー®                                                             | インストーラー                                     | - × |
|---------------------------------------------------------------------|---------------------------------------------|-----|
| 82%                                                                 | <b>インストール</b><br>あと少しです。ソフトウェアをインストールしています。 |     |
| <ul> <li>✓ 情報の確認</li> <li>✓ システムの確認</li> <li>・・・・ インストール</li> </ul> | ダウンロード                                      | 進行中 |

l

#### ④インストールが完了しました。「完了」をクリックしてください。

※青文字「マイアカウント」は弊社サービスに無関係のためクリックしないでください

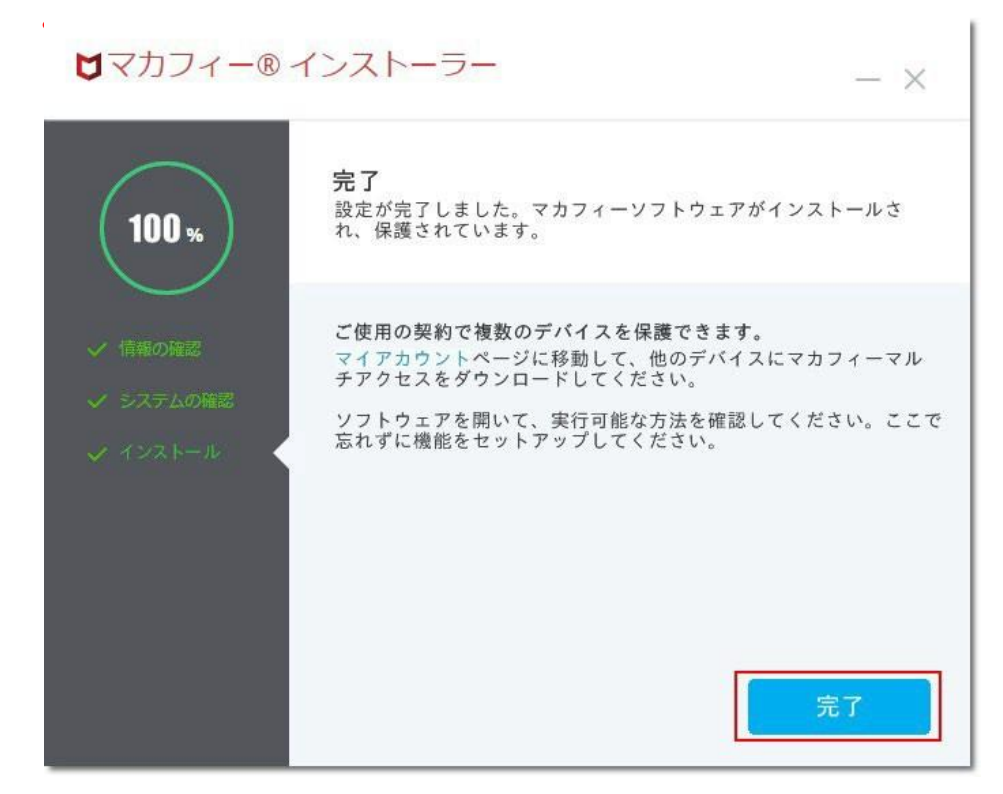

6. マルチアクセス-PCセキュリティセンターが開きます。

「スキップ」をクリックしてください。
 ※「開始」をクリックした場合は、画面指示どおり進んでください。

| McAfee   マルチアクセス - PCセキュリティセンター | 提供元 <b>Z A Q</b> | _ × |
|---------------------------------|------------------|-----|
| ようこそ マルチアクセス - PCセキュリティ         | 1729-            |     |
| セットアップを始めましょう。1 分ほどで終わります。      |                  |     |
|                                 |                  |     |
|                                 | Q                |     |
| アカウント 更新 ファイアウォール               | ウイルス スキャン        |     |
|                                 |                  |     |
|                                 |                  |     |
|                                 |                  |     |
| スキップ                            |                  |     |

#### ②「×」のクリックでインストール完了です。

「次へ」をクリックした場合は、画面指示どおりに進むと完了できます。

※特に細かい設定をなさらなくてもパソコンを守ります。このままご利用ください。

| ☆ McAfee マルチアクセス - PCセキュリティセンター |                                                                                                    |                                                                                                | を供売 ZAQ |
|---------------------------------|----------------------------------------------------------------------------------------------------|------------------------------------------------------------------------------------------------|---------|
| ホーム パソコンのセキュリ                   |                                                                                                    |                                                                                                | ¢ 🕥 🔍   |
|                                 | デバイスのセキュリティを確認しましょう<br>このデバイスが完全に保護されているのか確認で<br>また、重要な保護機能に問題がないかどうかや約<br>す。問題がある場合、アクションセンターに詳<br>れます。 | ×<br>総できます。<br>総できま<br>細が表示さ<br>サイバー脅威力<br>メー<br>パールス、人ッカー、サイ<br>追のパシコンとで発生する。<br>、 結果はリアルタイムで |         |
| 他のデバイスを保護す<br>る                 |                                                                                                    |                                                                                                |         |
| DESKTOP-7 🗸                     |                                                                                                    |                                                                                                |         |
| 🖵 desktop.e 🧹                   |                                                                                                    |                                                                                                |         |
| MacBook Air 🗸 🗸                 |                                                                                                    |                                                                                                |         |
| <ul> <li>〇 Uストを更新する</li> </ul>  |                                                                                                    |                                                                                                |         |

◆正常にダウンロード/インストールできない場合は?

サポートページに、トラブルの「対応方法」をご紹介しております。ご確認い ただきますようお願いいたします。

インターネットサポート「よくある質問」(マカフィーについて)

【マカフィー申込み後のトラブルや技術的なお問い合わせ】 ・プレミアコンテンツサポートセンター TEL 0120-911-839 受付時間 9:00~21:00(月~土曜日)、10:00~19:00(日曜・祝日) ※年末年始は日曜・祝日時間帯となります。

【申込み、ダウンロード前のお問い合わせ】 ・技術サポートセンター窓口 TEL 0120-595-701 受付時間 9:00~22:00(土曜、日曜、祝日は20:00まで)

### ■マイアカウントへのログイン

マカフィー社セキュリティ強化の為、<u>10回目以降のダウンロードや、</u> 登録情報の変更、端末設定の変更はユーザーご自身でマイアカウントへ 手動ログインいただくことが必要になりました ※変更日:2024 年 4 月 22 日(月) ~

| ZAQ                                                                                       |                                                                |                                                                   | <u>ログアウト</u>             |
|-------------------------------------------------------------------------------------------|----------------------------------------------------------------|-------------------------------------------------------------------|--------------------------|
| マカフィー利用                                                                                   |                                                                |                                                                   |                          |
| マカフィー利用                                                                                   |                                                                |                                                                   |                          |
| マカフィーダウンロードはこちらから                                                                         |                                                                |                                                                   |                          |
| サービス名 :<br>お問合せ番号 :                                                                       | マカフィー for Z<br>0001687072<br>ダウンロー                             | AQ<br>ドページへ                                                       |                          |
| マカフィーマイアカウントへのログインはこち                                                                     | うから                                                            |                                                                   |                          |
| ・マイアカウントでは、端末の管理やマカフ<br>・以下「マカフィーマイアカウント初期設定<br>・記載のメールアドレス・パスワードを変更<br>変更後のメールアドレス・パスワード | ィーの <sup>ダ</sup> ウンロードが<br>情報」のメールアド<br>した場合、変更後。<br>をわ忘れの方は、; | 「できます。<br>レス・パスワードでログインしてください。<br>の登録情報をご利用ください。<br>こちら           |                          |
| マカフィーマイアカウント 初                                                                            | 期設定情報                                                          |                                                                   |                          |
| メールアドレス                                                                                   | dummy_for_elliste                                              | est_tokyo_20230824_05@jcom.zaq.n                                  | ie.jp                    |
| ארעגא                                                                                     | *****                                                          |                                                                   |                          |
|                                                                                           | 1                                                              | <u>13</u> 2                                                       | マードを表示する                 |
|                                                                                           | マイアカウントロ<br>開い                                                 | ログイン画面へ                                                           |                          |
| アカウントにサインイ<br>サインイン方法を選択して続行してください                                                        | ンする                                                            | <ul> <li>X→ルアドレス</li> </ul>                                       |                          |
| アカウントが作成されていない場合: 今ずぐ作成し                                                                  | ってください                                                         | コンパンフードを忘れた場合                                                     |                          |
|                                                                                           |                                                                | または                                                               |                          |
|                                                                                           |                                                                | ワンタイムパスコードでサインイン<br>応証とサインインを確認するためのワンタイムパ<br>お客様のメール アドレスに送付します。 | <b>する</b><br>スコードを、<br>・ |

## マイアカウント手動ログイン時注意点

ログインする為の情報として初期設定時のメールアドレス・パスワードが表示されます。 但し、過去にご自身でメールアドレス・パスワードを変更している場合や、 パスワード要件を満たしていない場合は、初期設定時の情報ではログインができません。 パスワードの変更やワンタイムパスコードで再設定をお願い致します。

| マカフィーマイアカウントへのログインはこちらから                                                                    |                                                                                                   |  |  |  |
|---------------------------------------------------------------------------------------------|---------------------------------------------------------------------------------------------------|--|--|--|
| ・マイアカウントでは、端末の管理やマカフ<br>・以下「マカフィーマイアカウント初期設定」<br>・記載のメールアドレス・パスワードを変更<br>変更後のメールアドレス・パスワード? | ィーのダウンロードができます。<br>情報」のメールアドレス・パスワードでログインしてください。<br>した場合、変更後の登録情報をご利用ください。<br>をわ忘れの方は、 <u>こちら</u> |  |  |  |
| マカフィーマイアカウント 初                                                                              | 期設定情報                                                                                             |  |  |  |
| メールアドレス                                                                                     | dummy_for_ellistest_suko_20230824_03@stvnet.home.ne.jp                                            |  |  |  |
| パスワード                                                                                       | *****                                                                                             |  |  |  |
|                                                                                             | <u>パスワードを表示する</u>                                                                                 |  |  |  |
|                                                                                             | マイアカウントログイン画面へ                                                                                    |  |  |  |
| アカウントにサイン・<br>サインイン方法を選択して続行してくださ                                                           |                                                                                                   |  |  |  |
| アカウントが作成されていない場合: 今すぐ作成                                                                     |                                                                                                   |  |  |  |
|                                                                                             | サインイン                                                                                             |  |  |  |
|                                                                                             | または                                                                                               |  |  |  |
|                                                                                             | ワンタイムバスコードでサインインする                                                                                |  |  |  |
|                                                                                             | 認証とサインインを確認するためのワンタイム パスコードを、<br>お客様のメール アドレスに送付します。                                              |  |  |  |
|                                                                                             |                                                                                                   |  |  |  |

#### パスワード変更またはワンタイムパスコードで再設定